# GUÍA BÁSICA DE TRAMITACIÓN DE CONTRATOS MENORES

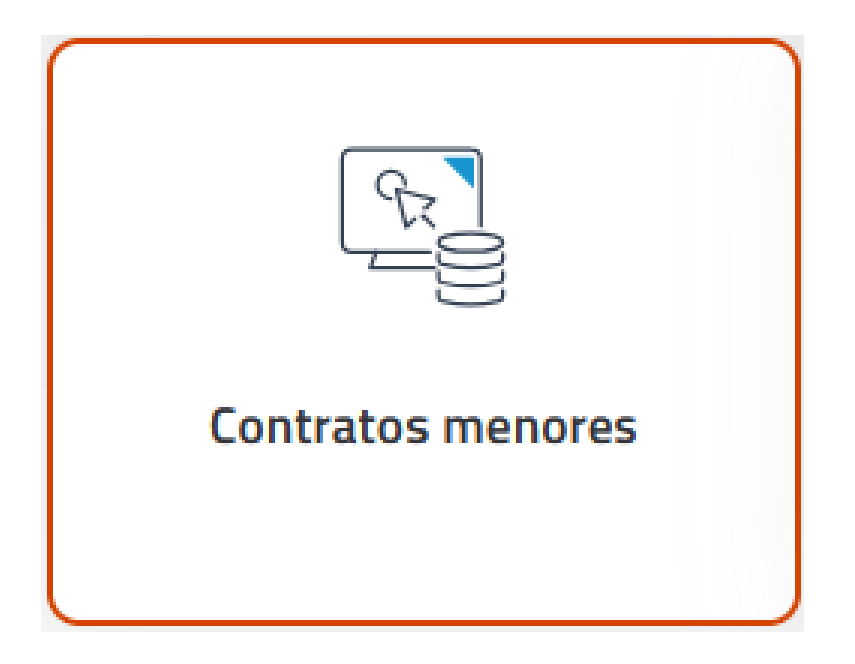

| • | Registro del contrato menor                                                                       | 3  |
|---|---------------------------------------------------------------------------------------------------|----|
| • | Ficha 'General'                                                                                   | 4  |
| • | Ficha 'Conceptos'                                                                                 | 5  |
| • | Ficha 'Financiación'                                                                              | 6  |
| • | Ficha 'Ubicación' (solo para contrato menor de obras)                                             | 8  |
| • | Ficha 'Otros'                                                                                     | 8  |
| • | Ficha 'Adjudicación                                                                               | 9  |
| • | Guardado del contrato                                                                             | 9  |
| • | Generación del expediente económico en la ficha 'Financiación'                                    | 10 |
| • | Ficha 'UXXI'                                                                                      | 11 |
| • | Generación de Informe de necesidad y justificación de no alteración del objeto del contrato menor | 12 |
| • | Proceso de firma a través de 'Portafirmas'                                                        | 14 |
| • | Generación de Informe de necesidad y justificación de no alteración del objeto del contrato menor | 15 |
| • | Generación de la Notificación de adjudicación al Proveedor                                        | 16 |
| • | Borrado del contrato menor                                                                        | 18 |

#### Registro del contrato menor

| UXXI<br>Económico                   | Marcar esta opción de menú, en el caso de querer<br>tramitar un contrato menor de suministros o servicios.                                                                                                    |                                                                                                    |
|-------------------------------------|----------------------------------------------------------------------------------------------------|----------------------------------------------------------------------------------------------------|
| Gestión Consultas                   | Mantenimiento Ayuda Salir                                                                                                    |                                                                                                    |
| Nuevo Contrato Menor                | > Otros > Ordinario                                                                                                    |                                                                                                    |
| Envío PLACSP Contratos Menores      | Obras > Ejecución sucesiva                                                                                                    |                                                                                                    |
| Expedientes de Actividades Docentes | <u>&gt;</u>                                                                                                    |                                                                                                    |
| Operaciones de contratos            | Bienvenida/o al módulo de gestión de Compras y Contratos menores                                                                                                    | Accesos rápidos:                                                                                                    |
| Catálogos                           |                                                                                                    | Generar un contrato menor simple                                                                                                    |
|                                     | Compras y Contratos Menores va dirigido a los gestores encargados de tramitar los contratos para los cuales no es necesario seguir todos los pasos de la contratación administrativa.                                                                                          | <ul> <li>Generar un contrato menor de ejecución sucesiva</li> <li>Generar un contrato menor de obras</li> </ul>                                   |
| Jeoro                               | Desde aquí es posible registrar todos los contratos menores, bien sean de servicios, de suministros o de obras y realizar un seguimiento de la ejecución de los mismos<br>contemplando los pedidos, las entregas, la facturación y la elaboración de los documentos contables. | <ul> <li>Realizar una consulta básica de contratos menores simples</li> <li>Realizar una consulta básica de contratos menores de obras</li> </ul> |

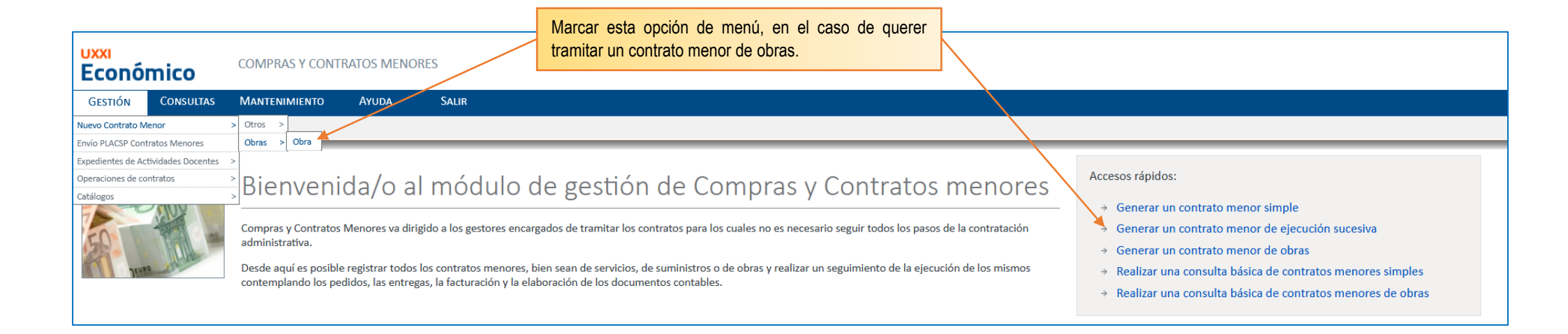

#### 🖳 Ficha 'General'

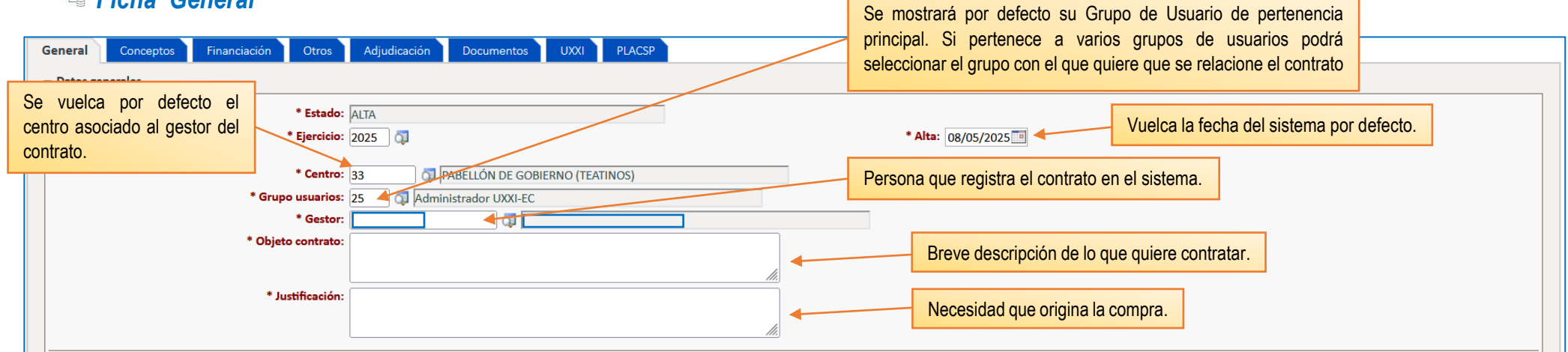

| General Conceptos Financiación Otros Adjudicación Documentos UXXI PLACSP                                                          |
|----------------------------------------------------------------------------------------------------|
| + Datos generales                                                                                                    |
| - Datos complementarios                                                                                                    |
|                                                                                                    |
| Disp. Adicional 54:                                                                                                    |
| Financiación:                                                                                                    |
| * Órgano de contratación:                                                                                                    |
| * Tipo de contrato: Según el caso elegimos Servicio, Suministro en contratos menores simples. En los de Obra aparece por defecto. |
| Valor estimado del contrato:                                                                                                    |
| * Plazo de duración:                                                                                                    |
| Proveedor:                                                                                                    |

| General Conceptos Financiación Otros Adjudicación Documentos UX | XXI PLACSP                                                        |
|-----------------------------------------------------------------|-------------------------------------------------------------------|
| + Datos generales                                               |                                                                   |
| + Datos complementarios                                         |                                                                   |
| - Unidades gestoras                                             | Se cumplimenta automáticamente en función del grupo de usuario.   |
| Oficina contable:                                               |                                                                   |
| Órgano gestor:                                                  |                                                                   |
| Unidad Tramitadora: 🗾 🗸 🖓                                       | Campo obligatorio. Se introducirá el carácter "1"                 |
| Código del Órgano proponente:                                   |                                                                   |
| Descripción del Órgano proponente:                              | Campo obligatorio. Se indicará la dirección de correo personal o  |
|                                                                 | institucional, en función de quién deba la conformidad del gasto. |

# 🖼 Ficha 'Conceptos'

| Gestión Consultas Mantenimiento          | Acciones Ayuda Salir              |                                                 |                 |                   |
|------------------------------------------|-----------------------------------|-------------------------------------------------|-----------------|-------------------|
| 🕈 🛛 🌢 🛃 🛃 🔍 🛛 🚟 🗮 Registros: 🕅 🍕         | 🕨 Ы 🔤 🎦 💱 🤹 🧮 ₼                   |                                                 |                 |                   |
| Contrato menor( Alta: Ordin              | ario)                             |                                                 |                 |                   |
| Código del expediente:<br>Bloqueado por: | Pulsamos el botón 🏼 para          | a añadir una nueva línea de conceptos de compra |                 |                   |
| General <b>Conceptos</b> Financiación C  | tros Adjudicación Documentos UXXI | PLACSP                                          |                 |                   |
|                                          |                                   |                                                 |                 | 0 registros       |
| 🗲 Código 🔺 🗸                             | Descripción 🔺 🔻                   | Importe neto 🔺 🔻                                | Importe IVA 🔺 🔻 | Importe total 🔺 🔻 |
|                                          |                                   | 0,00                                            | 0,00            | 0,00              |
| 4 4 1 > >                                |                                   |                                                 |                 |                   |

| General Conceptos Financiación Otros Adjudicación Documer<br>Datos del artículo | Se vuelva por defecto la misma descripción reflejada<br>en el objeto del contrato de la ficha 'General' |                                                                                                    |
|---------------------------------------------------------------------------------|----------------------------------------------------------------------------------------------------|----------------------------------------------------------------------------------------------------|
| * Descripción:                                                                  |                                                                                                    | El 'Importe total' se obtiene indicando el 'Importe neto' de la compra, o bien, el 'Importe unitario' y el 'número de unidades'. |
| Núm. unidades:                                                                  | Tipo de IVA                                                                                             | Importe unitario:<br>* Importe neto:<br>Importe IVA:<br>Importe total:<br>0,00                                                   |
|                                                                                 |                                                                                                    | Importe total: 0,00                                                                                                    |

#### 🖼 Ficha 'Financiación'

| General     Conceptos     Financiación     Otros     Adjudicación     Document       — Datos generales     • Tipo de pago:     D       Caja habilitada: | Se vuelva por defecto el tipo de pago 'D' (PAGO DIREC                                                                                 | CTO) Apare<br>'Conc                                          | ece el total de los importes de la ficha ceptos'. Se pueden añadir Gastos al contrato. |
|----------------------------------------------------------------------------------------------------|----------------------------------------------------------------------------------------------------|--------------------------------------------------------------|----------------------------------------------------------------------------------------|
| Resumen conceptos                                                                                                    | Se vuelva por defecto el tipo de pago 'Operación Nacional', también<br>puede seleccionar 'Operación intracomunitaria' o 'Importación' | Importe neto:<br>Importe IVA:                                | 0,00                                                                                   |
| * Origen de la adquisición: Operación                                                                                                    | I Nacional VIII Introducimos la Prorrata                                                                                              | Importe total:<br>Importe gastos:<br>Importe total contrato: | 0,00<br>0,00<br>0,00                                                                   |
|                                                                                                    |                                                                                                    | Gasto a aprobar:                                             | 0,00                                                                                   |

| General Conceptos Financiación Otros Adjudicación Documentos | UXXI PLACSP                              |  |  |  |
|--------------------------------------------------------------|------------------------------------------|--|--|--|
| + Datos generales                                            |                                          |  |  |  |
| – Procedimiento de gestión                                   |                                          |  |  |  |
| * Momento pago: Pago por factura                             |                                          |  |  |  |
|                                                              |                                          |  |  |  |
|                                                              | Se vuelca por defecto 'Pago por Factura' |  |  |  |
|                                                              | 4                                        |  |  |  |
| + Datos presupuestarios                                      |                                          |  |  |  |
|                                                              |                                          |  |  |  |

| General Conceptos Financiación Otros Adjudicación Documentos UXXI PLACSP |                            |               |               |             |  |  |
|--------------------------------------------------------------------------|----------------------------|---------------|---------------|-------------|--|--|
| + Datos generales                                                        |                            |               |               |             |  |  |
| + Procedimiento de gestión                                               |                            |               |               |             |  |  |
| <ul> <li>Datos presupuestarios</li> </ul>                                |                            |               |               |             |  |  |
| Estado expediente económico:                                             |                            |               |               |             |  |  |
| Clic aquí para insertar las aplica                                       | ar el gasto.               |               |               |             |  |  |
| Generar expte económico                                                  |                            |               |               |             |  |  |
| 🗲 Ejercicio 🔺 🗸                                                          | Orgánica 🔺 🔻 Funcional 🔺 🔫 | Económica 🔺 🔫 | Anualidad 🔺 🔻 | Importe 🔺 🔻 |  |  |
|                                                                          |                            |               |               | 0,00        |  |  |
| Insertar Eliminar                                                        |                            |               |               |             |  |  |

| General Conceptos Financiación Otros Adjudicación Documentos UXXI PLACSP |                                                                                                    |  |  |  |
|--------------------------------------------------------------------------|----------------------------------------------------------------------------------------------------|--|--|--|
| Datos presupuestarios                                                    |                                                                                                    |  |  |  |
| * Aplicación<br>Buscamos la aplicación<br>presupuestaria y aceptamos     | ción presupuestaria:<br>* Ejercicio: 2025<br>* Orgánica:<br>* Funcional:<br>* Económica:<br>* Anualidad: 2025<br>* Importe: 121,00 |  |  |  |

| General Conceptos Financiación Otros Adjudicación Documentos UXXI | PLACSP        |               |               |             |
|-------------------------------------------------------------------|---------------|---------------|---------------|-------------|
| + Datos generales                                                 |               |               |               |             |
| + Procedimiento de gestión                                        |               |               |               |             |
| - Datos presupuestarios                                           |               |               |               |             |
| Si queremos añadir más aplicaciones, volvemos a insertar.         | 0             | <i>lie</i>    |               |             |
| 🖌 Ejercicio 🔺 🚽 Orgánica 🔺                                        | Funcional 🔺 🔫 | Económica 🔺 🔫 | Anualidad 🔺 🔫 | Importe 🔺 🔻 |
| 01.03.06                                                          | 121G          | 220.00        | 2025          | 121,00      |
|                                                                   |               |               |               | 121,00      |
| Insertar Eliminar                                                 |               |               |               |             |

# Ficha 'Ubicación' (solo para contrato menor de obras)

| i 🖶 🚂 🙀 🔍 🛛 🚑 🚾 Registros: 🕅 4 🕨 M 🔄 🧏 🙀 🥵 🧮 🚓                                                                                                    |   |
|----------------------------------------------------------------------------------------------------|---|
| ontrato menor obras                                                                                                    |   |
| Código del expediente:<br>Bloqueado por:                                                                                                    |   |
| Seneral Conceptos Financiación Ubicación Otros Adjudicación Documentos UXXI PLACSP                                                                                                    |   |
| Campus ▲▼     Desde la pestaña 'Ubicación' añadimos registro e indicamos el lugar de ejecución. Es un campo obligatorio en el caso de los contratos menores de obras.     ▲▼     Local ▲▼     Ejecución ▲▼ | 5 |
|                                                                                                    |   |
| General Conceptos Financiación Ubicación Otros Adjudicación Documentos UXXI PLACSP                                                                                                    |   |
| Lugar de ejecución * Campus:                                                                                                    |   |
| Dirección                                                                                                    |   |
| Persona de contacto                                                                                                    |   |
| Fecha ejecución solicitada                                                                                                    |   |
| Obra a ejecutar                                                                                                    |   |
| ✓     Código ▲ ▼       Insertar     Eliminar                                                                                                    |   |
|                                                                                                    |   |

### 🗳 Ficha 'Otros'

| Ger | eral Conceptos Financiación Otros | Adjudicación Documentos UXXI PL/                               | ACSP                                |                                          |
|-----|-----------------------------------|----------------------------------------------------------------|-------------------------------------|------------------------------------------|
| ×   | * Archivo 🔺 🔫                     | Descripción 🔺 🔻                                                | Tipo de documento 🔺 🔻               | Integracion con el Gestor Documental 🔺 🔫 |
|     | Insertar Eliminar                 | Si queremos añadir documenta<br>contrato menor, lo podemos hac | ción adicional al<br>er desde aquí. |                                          |

# 🖺 Ficha 'Adjudicación

| Gestión Consultas Mantenimiento Acciones Ayuda                               | Salir                                                                                      |                                       |
|------------------------------------------------------------------------------|--------------------------------------------------------------------------------------------|---------------------------------------|
| 🛖 🛛 🎂 🛃 🎑 🛛 🥥 🛛 🚑 名   Registros: 🕅 🔍 🕨 🕅   🔟 🍃 🎯 🥨                           | <b>E</b> &                                                                                 |                                       |
| Contrato menor( Alta: Ordinario)<br>Código del expediente:<br>Bloqueado por: | Por defecto aparece el proveedor que ya hemos introducido en la pestaña 'Datos Generales'. |                                       |
| General Conceptos Financiación Otros Adjudicación Do                         | ocumentos UXXI PLACSP                                                                      | Introducimos la fecha de adjudicación |
| – Datos adjudicación                                                         |                                                                                            |                                       |
| * Proveedor:                                                                 | ₫                                                                                          |                                       |
| Detalle tercero                                                              | 121,00                                                                                     | * Fecha adjudicación:                 |
| Generar AD Generar AD Posterior                                              |                                                                                            |                                       |

#### 🖳 Guardado del contrato

| Una vez cumplimentados todos los campos obligatorios, ya podemos guardar el contrato.                                                                                                    |                                                                     |  |
|----------------------------------------------------------------------------------------------------|---------------------------------------------------------------------|--|
| Gestión Consultas Mantenimiento Acciones Ayuda Salir                                                                                                    |                                                                     |  |
| 🕈 🛛 🚈 🚂 🔍 🛛 🚚 🕮   Registros: 🕅 🔹 🕨 🅅   💷   🌄 🐼 🇱 📥 🚸                                                                                                    | No se iniciará la tramitación (flujo                                |  |
| Contrato menor( Alta: Ordinario<br>Código del expediente: 2025/0000004919<br>Bloqueado por                                                                                                    | de trabajo) hasta que no se<br>certifique la existencia de crédito. |  |
| A Para poder empezar el flujo de trabajo del contrato, es necesario generar el correspondiente expediente económico utilizando el botón "Generar e<br>A No se ha iniciado el flujo de trabajo. (warn.VKF-00002) | xpte económico" de la ficha Financiación. (warn.COM-00051)          |  |

### 🖼 Generación del expediente económico en la ficha 'Financiación'

| General Conceptos Financiación Otros Adjudicación Documentos UXXI | PLACSP                                                |                       |               |             |  |  |  |  |  |
|-------------------------------------------------------------------|-------------------------------------------------------|-----------------------|---------------|-------------|--|--|--|--|--|
| + Datos generales                                                 |                                                       |                       |               |             |  |  |  |  |  |
| + Procedimiento de gestión                                        | Procedimiento de gestión                              |                       |               |             |  |  |  |  |  |
| – Datos presupuestarios                                           | Clicando aquí, se ge                                  | enera automáticamente |               |             |  |  |  |  |  |
| Estado expediente económico:                                      | Estado expediente económico: el expediente económico. |                       |               |             |  |  |  |  |  |
|                                                                   |                                                       |                       |               |             |  |  |  |  |  |
|                                                                   |                                                       | li.                   |               |             |  |  |  |  |  |
| Generar expte económic                                            | 20                                                    |                       |               |             |  |  |  |  |  |
| 🗲 Ejercicio 🔺 🔶 Orgánica 🔺 🗸                                      | Funcional 🔺 🔫                                         | Económica 🔺 🔫         | Anualidad 🔺 🔻 | Importe 🔺 🔫 |  |  |  |  |  |
| 01.03.06                                                          | 121G                                                  | 220.00                | 2025          | 121,00      |  |  |  |  |  |
|                                                                   |                                                       |                       |               | 121,00      |  |  |  |  |  |
| Insertar Eliminar                                                 |                                                       |                       |               |             |  |  |  |  |  |
|                                                                   |                                                       |                       |               |             |  |  |  |  |  |

| Gestión Consultas Mantenimiento Acciones Ayuda Salir              |                                                           |               |               |             |
|-------------------------------------------------------------------|-----------------------------------------------------------|---------------|---------------|-------------|
| 🕈 🛛 🎂 🛃 🙀   Q,   尋 🗷   Registros: 🕅 🖪 🕨 🅅   🔟   🎾 🎯 🍪             |                                                           |               |               |             |
| Contrato menor( Alta: Ordinario)                                  |                                                           |               |               |             |
| Código del expediente: <u>2025/0000004919</u><br>Bloqueado por:   | Una vez generado el exp<br>se inicia el flujo de trabajo. | pediente,     |               |             |
| () Iniciado flujo de trabajo(2025/0000004919) (warn.\//KF-00001)  |                                                           |               |               |             |
| General Conceptos Financiación Otros Adjudicación Documentos UXXI | PLACSP                                                    |               |               |             |
| + Datos generales                                                 |                                                           |               |               |             |
| + Procedimiento de gestión                                        |                                                           |               |               |             |
| - Datos presupuestarios                                           | ·                                                         |               |               |             |
| Estado expediente económico: Proceso realizado con éxito          | r liberación crédito                                      | li.           |               |             |
| 🗲 Ejercicio 🔺 🗸 Orgánica 🔺 🗸                                      | Funcional 🔺 🔫                                             | Económica 🔺 🔫 | Anualidad 🔺 🔻 | Importe 🔺 🔻 |
| 01.03.06                                                          | 121G 220.0                                                | .00           | 2025          | 118,90      |
|                                                                   |                                                           |               |               | 118,90      |
| Insertar Eliminar                                                 |                                                           |               |               |             |

### 🖼 Ficha 'UXXI'

| Gestión Consultas Mantenimiento Acciones                                                           | Ayuda Salir                                                |               |             |
|----------------------------------------------------------------------------------------------------|------------------------------------------------------------|---------------|-------------|
| 🛧 🛛 🚋 🛃 🙀 🔍   🚚 🕮   Registros: 🕅 4 🕨 🅅   🏢   隆                                                     | 2 2 4 🥵 🗏 60                                               |               |             |
| Contrato menor( Alta: Ordina<br>Número<br>Código del expediente: 2025/0000004919<br>Bloqueado por: | de expediente de reserva de<br>asociado al contrato menor. |               |             |
| General Conceptos Financiación Otros Adjudicació<br>– Expedientes económicos                       | ón Documentos UXXI PLACSP                                  |               |             |
| Código 🔺 🔻                                                                                         | Complementa a 🔺 🔻                                          | Pos./Neg. 🔺 🔻 | Importe 🔺 🔻 |
| 2025/0019068                                                                                       |                                                            | Positivo      | 118,90      |

| Gestión Consultas Mantenimiento Acciones Ayuda Salir                     |                                                          |  |
|--------------------------------------------------------------------------|----------------------------------------------------------|--|
| 🛖 🛛 🎍 🛃 🙀 🔍   🐗 🛥   Registros: 🕴 🔹 🕨   🏢   🕎 🖓 🦚 🧮 🟍                     |                                                          |  |
| Contrato menor( Alta: Ordinario)                                         | Una vez grabado el contrato y generado el expediente     |  |
| Código del expediente: <u>2025/000004919</u><br>Bloqueado por:           | economico, el contrato menor cambia al estado Registrado |  |
| General Conceptos Financiación Otros Adjudicación Documentos UXXI PCACSE |                                                          |  |
| - Datos generales                                                        |                                                          |  |
| * Estado: REGISTRADO                                                     |                                                          |  |

# Seneración de Informe de necesidad y justificación de no alteración del objeto del contrato menor

| Contrato menor( Alta: Ordinario)                                                            |                                                                                                    |
|---------------------------------------------------------------------------------------------|----------------------------------------------------------------------------------------------------|
| Código del expediente: <u>2025/0000004919</u><br>Bloqueado por:                             |                                                                                                    |
| General Conceptos Financiación Otros Adjudicación Documentos UXXI                           | PLACSP                                                                                                    |
| + Datos adjudicación                                                                        |                                                                                                    |
| - Documentos                                                                                |                                                                                                    |
| Notificación de adjudicación al Proveedor del contrato menor.                               |                                                                                                    |
| 📄 Informe de Necesidad y Justingación de no alteración del objeto del contrato menor.       |                                                                                                    |
|                                                                                             | \$                                                                                                    |
| Generar el informe de necesidad y justificación<br>de no alteración del objeto del contrato |                                                                                                    |
| - Documento                                                                                 |                                                                                                    |
| Estado: No generado                                                                         | UXXI-EC [Compras y Contratos Menores] — Mozilla Firefox — □ X<br>○ A == https://uxxi.ext.uma.es/Contratacion/com/GenerarDocumento.do ☆ = |
| Resolución:                                                                                 | Generación de documento                                                                                                    |
| Archivo: Examinar No se ha seleccionado ningúr                                              |                                                                                                    |
| Estado del envío al portafirmas:                                                            | Idioma: Castellano                                                                                                    |
| Conserve documente Confirmer documente Anular documente Ver versiones Velver                | Formato: PDF                                                                                                    |
| Recuperar documento firmado Recuperar informe firma                                         | Aceptar Cancelar                                                                                                    |
| + Firmantes                                                                                 | 4                                                                                                    |
| + Mensaje correo                                                                            |                                                                                                    |
|                                                                                             |                                                                                                    |

GUÍA BÁSICA DE TRAMITACIÓN DE CONTRATOS MENORES

|                                                                                                    | CONTRATO MENOR<br>De conformidad con lo establecido en el Art. 118 de la Ley 9/2017, de 8 de noviembre de Contratos del Sector Público<br>Número de Expediente:<br>2025/0019068<br>Centro: PABEL LÓN DE COBJERNO (TEATINOS)        |                 |
|----------------------------------------------------------------------------------------------------|----------------------------------------------------------------------------------------------------|-----------------|
|                                                                                                    | OBJETO                                                                                                    |                 |
| Gestión - Documento                                                                                                    | x<br>Tipo de contrato: SUMINISTRO<br>Órgano de contratación: JUAN TEODOMIRO LÓPEZ NAVARRETE<br>Importes:                                                                                                    |                 |
| Estado: Generado                                                                                                    | Importe ride: 100/00     Importe ride: 100/00                                                                                                    |                 |
| Confirmamos documento                                                                                                    | Importe total: 121,00     Datos presupuestarios: Importe                                                                                                    |                 |
| Archivo: Evaminar No se la seleccionado pingún archivo                                                                                                    | 2025 01.03.06 1216 220.00 118,90                                                                                                    |                 |
| Informe de Neresidad y Justificación de no alteración del objeto del contrato -12-5-2025 ndf (30.55 KButes)                                                                                                    | MOTIVACION DE LA NECESIDAD DEL CONTRATO (AR. 118.2)<br>X                                                                                                    |                 |
| Visualizar Descargar                                                                                                    | NO ALTERACIÓN DEL OBJETO DEL CONTRATO (Arts. 118.1 y 118.2)<br>Para dar cumplimiento a los artículos 118.1 y 118.2, se justifica que no se está alterando el objeto del contrato con el                                            |                 |
| Estado del envío al portafirmas:                                                                                                    | fin de evitar la aplicación de los umbrales descritos a continuación: valor estimado inferior a 40.000 euros IVA<br>excluido, cuando se trate de contratos de obra, o a 15.000 euros IVA excluido, cuando se trate de contratos de |                 |
|                                                                                                    | SUMINISTRO O de Servicios.<br>Sujeto a la disposición adicional 54 de la ley 6/2018:                                                                                                    |                 |
| Generar documento Confirmar documento Anular documento Verversiones Volver                                                                                                    | ADJUDICATARIO                                                                                                    |                 |
| Recuperar documento firmado Recuperar informe firma                                                                                                    | Nombre: VASCO INFORMATICA, S. L.                                                                                                    |                 |
| Podemos visualizarlo o descargarlo                                                                                                    | Fecha de adjudicación: 12/05/2025<br>ESTE ÓRGANO DE CONTRATACIÓN RESUELVE:                                                                                                    | 4               |
| + Firmantes                                                                                                    | Aprobar el expediente de contratación menor                                                                                                    |                 |
| + Mensaje correo                                                                                                    | <ul> <li>Aprobar el gasto del contrato menor</li> <li>Adjudicar el contrato menor al proveedor indicado considerando su oferta la más favorable en términos de</li> </ul>                                                          |                 |
|                                                                                                    | relación calidad – precio.<br>MALAGA, a 12 de mayo de 2025                                                                                                    |                 |
|                                                                                                    | P.D.F. Resolución de la Universidad de Málaga de 12 de abril                                                                                                    |                 |
|                                                                                                    | EL RESPONSABLE DE LA UNIDAD DE GASTO                                                                                                    |                 |
|                                                                                                    | Fdo.:                                                                                                    |                 |
| Gestión                                                                                                    |                                                                                                    |                 |
| - Documento                                                                                                    |                                                                                                    |                 |
| – Estado: Confirmado Fecha generación: 12/05/2025                                                                                                    | 3                                                                                                    |                 |
| Versión: Fecha documento: 12/05/2025                                                                                                    | 8                                                                                                    |                 |
| Versión: 1<br>Resolución: 1<br>12/05/2025                                                                                                    | 3                                                                                                    |                 |
| Versión:       1       Fecha documento:       12/05/2025         Resolución:       Arghivo:       Informe de Necesidad y Justificación de no alteración del objeto del contrato12-5-2025.pdf (30,55 KBytes)       12/05/2025                                                                                                    |                                                                                                    |                 |
| Versión:       1       Fecha documento:       12/05/2025         Resolución:                                                                                                    |                                                                                                    |                 |
| Versión:       1       Fecha documento:       12/05/2025         Resolución:       Archivo:       Informe de Necesidad y Justificación de no alteración del objeto del contrato12-5-2025.pdf (30,55 KBytes)       Visualizar       Descargar         Estado del envío al portafirmas:       Estado del envío al portafirmas:       Estado del envío al portafirmas:       Estado del envío al portafirmas:                                                                                                    |                                                                                                    |                 |
| Versión:       1       Fecha documento:       12/05/2025         Resolución:                                                                                                    |                                                                                                    |                 |
| Versión:       1       Fecha documento:       12/05/2025         Resolución:       Archivo:       Informe de Necesidad y Justificación de no alteración del objeto del contrato12-5-2025.pdf (30,55 KBytes)         Visualizar       Descargar         Estado del envío al portafirmas:                                                                                                    |                                                                                                    |                 |
| Versión:       1       Fecha documento: 12/05/2025         Resolución:       Aroñivo:       Informe de Necesidad y Justificación de no alteración del objeto del contrato12-5-2025.pdf (30,55 KBytes)         Visualizar       Descargar         Estado del envio al portafirmas:       Generar doc         Generar doc       Confirmado el documento, pasamos a firma por el responsable de la unidad de gasto.                                                                                                    |                                                                                                    |                 |
| Versión:       1       Fecha documento: 12/05/2025         Resolución:       Archivo:       Informe de Necesidad y Justificación de no alteración del objeto del contrato12-5-2025.pdf (30,55 KBytes)         Visualizar       Descargar         Estado del envío al portafirmas:                                                                                                    |                                                                                                    | •               |
| Versión:       1       Fecha documento:       12/05/2025         Resolución:       Informe de Necesidad y Justificación de no alteración del objeto del contrato12-5-2025.pdf (30,55 KBytes)       Visualizar       Descargar         Estado del envío al portafirmas:                                                                                                    | n ▲ ▼ Fecha notificación ▲ ▼ Fecha firma ▲ ▼ Observa                                                                                                    | ¢<br>ciones ▲ ▼ |
| Versión:       1       Fecha documento:       12/05/2025         Resolución:       Archivo:       Informe de Necesidad y Justificación de no alteración del objeto del contrato12-5-2025.pdf (30,55 KBytes)       Visualizar       Descargar         Estado del envio al portafirmas:                                                                                                    | n ▲ ▼ Fecha notificación ▲ ▼ Fecha firma ▲ ▼ Observa                                                                                                    | ¢<br>ciones ▲ ▼ |
| Versión: 1   Resolución: Areivo: Informe de Necesidad y Justificación de no alteración del objeto del contrato12-5-2025.pdf (30,55 KBytes) Visualizar Descargar Estado del envio al nortafirmas: Generar doc Confirmado el documento, pasamos a firma por el responsable de la unidad de gasto firmantes Firmante En calidad de 🔺 Orden 🔺 Estado Firma 🔦 Respuesta 🔦 Bloquea tramitación I Pendiente de notificación No Firmante Firmante | n ▲ ▼ Fecha notificación ▲ ▼ Fecha firma ▲ ▼ Observa                                                                                                    | ¢<br>ciones ▲ ▼ |

#### Proceso de firma a través de 'Portafirmas'

Cuando pasamos a firma, se envía automáticamente un correo al responsable de la unidad de gasto con el enlace que se redirigirá a Portafirmas.

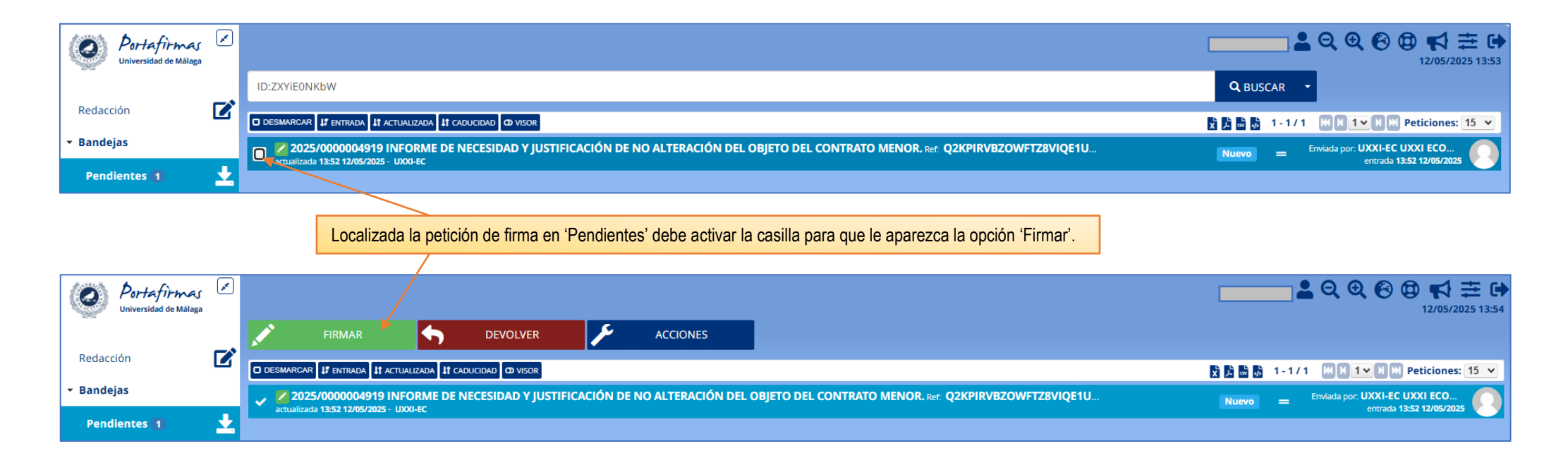

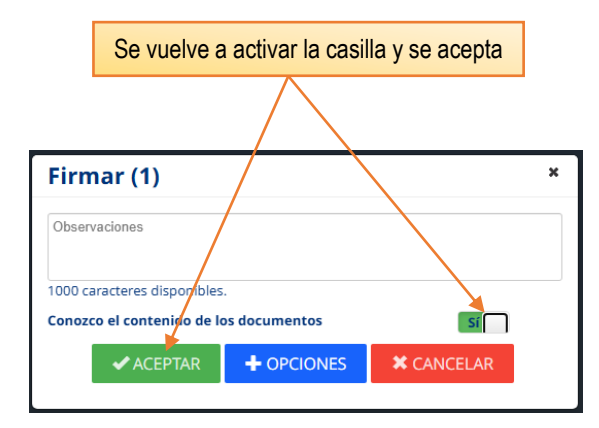

🖼 Generación de Informe de necesidad y justificación de no alteración del objeto del contrato menor

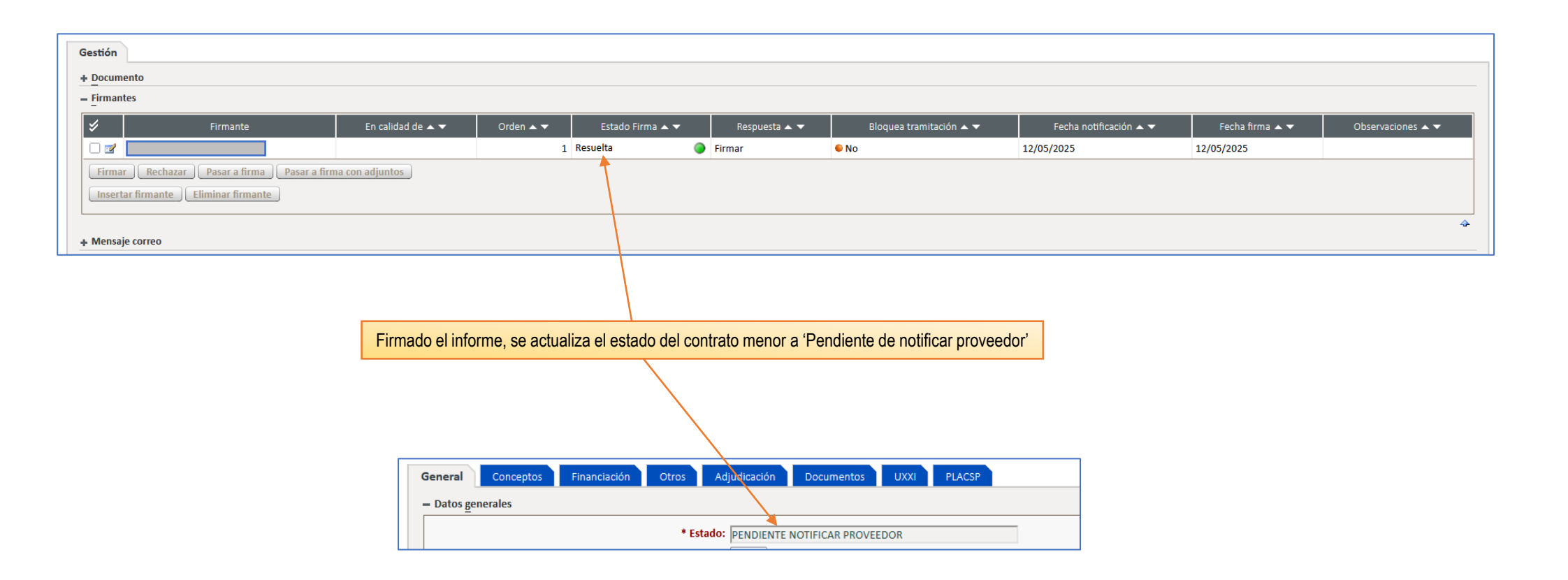

# Generación de la Notificación de adjudicación al Proveedor

|                                                     | General Conceptos Financiación Otros Adjudicación Documentos UXXI PLACSP                                                      |                                                                                                    |
|-----------------------------------------------------|----------------------------------------------------------------------------------------------------|----------------------------------------------------------------------------------------------------|
| Se procede de la misma forma que al                 | + Datos adjudicación                                                                                                    |                                                                                                    |
| generar el informe de necesidad y no                | – Documentos                                                                                                    |                                                                                                    |
| alteración del objeto del contrato, pero            |                                                                                                    |                                                                                                    |
| en este caso no hay que enviarlo a firma.           | Notificación de adjudicación al Proveedor del contrato menor.                                                                 |                                                                                                    |
|                                                     | informe de Necesidad y Justificación de no alteración del objeto del contrato menor.                                          |                                                                                                    |
|                                                     |                                                                                                    |                                                                                                    |
| Gestión                                             |                                                                                                    |                                                                                                    |
| - Documento                                         | 🤟 UXXI-EC [Compras y Contratos Menores] — Mozilla Firefox — 🗆 🗙                                                               |                                                                                                    |
|                                                     | Estado: No generado 🖉 👌 🔤 https://uxxi.ext.uma.es/Contratacion/com/GenerarDocumento.do? 🏠 🚍                                   | Fecha generación:                                                                                                    |
|                                                     | Versión: 1 Generación de documento                                                                                            | Fecha documento: 12/05/2025                                                                                                    |
|                                                     | tesolución:                                                                                                    |                                                                                                    |
|                                                     | Archivo: Examinar No se ha selecc Plantilla: Notificación adjudicación al Proveedor mediante confirmación Reserva de crédito. |                                                                                                    |
| Generar documento Confirmar documento Anular docu   | nento Ver versiones Volver                                                                                                    |                                                                                                    |
| Recuperar documento firmado Recuperar informe firma |                                                                                                    |                                                                                                    |
|                                                     | Aceptar Cancelar                                                                                                    | UNIVERSIDAD +                                                                                                    |
| + Firmantes                                         | <pre></pre>                                                                                                    | DE MÁLAGA                                                                                                    |
| + Mensaje correo                                    |                                                                                                    | CONFIRMACIÓN DE RESERVA DE CRÉDITO                                                                                                    |
| Gestión                                             |                                                                                                    |                                                                                                    |
| – Documento                                         |                                                                                                    | Málaga, MALAGA<br>Málaga                                                                                                    |
|                                                     | Estado: Generado                                                                                                    | Le confirmo reserva de crédito por importe total (1.V.A. y gastos incluidos) de 121,00 Euros.<br>En relación con la misma su factura deberá contener los siguientes datos:                                                                                                    |
|                                                     | Versión: 1                                                                                                    | <ul> <li>Nuestra referencia 2025/0019068, debiendo incluir dicho dato en el punto 3,1.6,1.9, del esquema de formato de</li> </ul>                                                                                                    |
|                                                     | tesolución:                                                                                                    | Facturae (para la aplicación desarrollada por el Ministerio de Industria, Energía y Turismo, se cumplimentara en el<br>panel correspondiente al Expediente que se localiza siguiendo la secuencia: Detalle de Factura: Otros Datos:<br>Expediente).                                                                                             |
|                                                     | Archivo: Examinar No se ha seleccionado ningún archivo.                                                                       | - La siguiente codificación:                                                                                                    |
|                                                     | Notificación adjudicación al Proveedor mediante confirmación Reserva de crédito12-5-2025.pdf (37,8 KBytes)                    | Código Descripción                                                                                                    |
|                                                     | Vit Archivo Descargar                                                                                                    | Órgano Gestor                                                                                                    |
| Generar documento Confirmar documento Anular docu   | mento Ver versiones Volver                                                                                                    | Contable                                                                                                    |
| Recuperar documento firmado Recuperar informe firma |                                                                                                    | Unidad<br>Tramitadora                                                                                                    |
|                                                     |                                                                                                    | Órgano<br>Proponente                                                                                                    |
| Gestión                                             |                                                                                                    | - Datos bancarios completos (24 caracteres).                                                                                                    |
| - Documento                                         |                                                                                                    | Las facturas se presentarán en los siguientes puntos:                                                                                                    |
|                                                     | Ectador Co-Remode                                                                                                    | a) Faia aqueiros Frovedures que esten oungados según establece er aniculo 4 de la Ley 23/2015, en en POEPe<br>de la Administración General del Estado.                                                                                                    |
|                                                     | Versión: 1                                                                                                    | b) El resto de sujetos podrán optar por los siguientes medios:                                                                                                    |
|                                                     | esolución:                                                                                                    | <ol> <li>via telematica, de acuerdo con el punto a).</li> <li>En formato nanel en la Unidad de Afención a Terceros de la Universidad de Málana sita en el Edificio del</li> </ol>                                                                                                    |
|                                                     | Archivo: Notificación adjudicación al Proveedor mediante confirmación Reserva de crédito12-5-2025.pdf (37,8 KBytes)           | Rectorado, Avenida de Cervantes 2, 2º planta, 29016 - Málaga, a nombre de "UNIVÉRSIDAD DE MÁLAGA"<br>con el N.I.F. ESQ2918001E. A las mismas se adjuntarán, los justificantes que accediten la entrega del bien<br>o la prestación del servicio (ablacán de entrega nota de tratación certificación de obra etc.)                               |
|                                                     | <u>Visualizar</u> <u>Descargar</u>                                                                                            | La omisión de los aspectos anteriores ocasionará la inadmisión de la factura.                                                                                                    |
|                                                     |                                                                                                    | Para outerier informacion de como consuitar el estado de tramitacion de sus facturas y realizar otras acciones puede seguir<br>el enlace: http://www.uma.es/gestion-economica/cms/menu/portal-del-proveedor/.<br>I es recentramos mue la fecha límite para admitir facturas y unos institúriantes de parto con carno al elarricho 2024 de al 21 |
| Generar documento Confirmar documento Anular docu   | nento Ver versiones Volver                                                                                                    | de diciembre de 2024.                                                                                                    |
| Recuperar documento inmado Crecuperar informe firma |                                                                                                    |                                                                                                    |

| ( | General    | Conceptos | Financiación | Otros | Adjudicación    | Documentos      | UXXI  | PLACSP |   |
|---|------------|-----------|--------------|-------|-----------------|-----------------|-------|--------|---|
|   | – Datos ge | nerales   |              |       |                 |                 |       |        | - |
|   |            |           |              | * Es  | tado: PENDIENTE | FACTURA Y DOCUM | MENTO |        |   |

Finalmente, el contrato menor queda en estado 'Pendiente Factura y Documento'.

| Image: Image: Image                                                                                                    | Gestión   | Consultas Mantenimiento       | Acciones Ayuda                 | Salir                                        |                    |           |                     |               |
|----------------------------------------------------------------------------------------------------|-----------|-------------------------------|--------------------------------|----------------------------------------------|--------------------|-----------|---------------------|---------------|
| tisking bent<br>tisking bent<br>t | 🛛 🗯 🛃     | 🔜 🔍 🗣 🖴 🛛 Registros: 🕅        | ▲ ▶ ₩   ■   45                 |                                              |                    |           |                     |               |
| field al         Description al         Attrained           fechal         Contrato meor 2025/000004958. Cerrar contrato menor         Contrato meor 2025/000004958. Cerrar contrato menor         Contrato meor 2025/000004958. Cerrar contrato menor         Contrato meor 2025/000004958. Cerrar contrato menor         Contrato meor 2025/000004958. Cerrar contrato menor         Contrato meor 2025/000004958. Cerrar contrato menor         Contrato meor 2025/000004958. Cerrar contrato menor         Contrato meor 2025/000004958. Cerrar contrato menor.         Contrato meor 2025/000004958. Cerrar contrato menor.         Contrato meor 2025/000004958. Cerrar contrato menor.         Contrato meor 2025/000004958. Cerrar contrato menor.         Contrato meor 2025/000004958. Cerrar contrato menor.         Contrato meor 2025/000004958. Cerrar contrato menor.         Contrato meor 2025/000004958. Cerrar contrato menor.         Contrato meor 2025/000004958. Cerrar contrato menor.         Contrato meor 2025/000004958. Cerrar contrato menor.         Contrato meor 2025/000004958. Cerrar contrato menor.         Contrato meor 2025/000004958. Cerrar contrato menor.         Contrato meor 2025/00004958. Cerrar contrato menor.         Contrato meor 2025/00004958. Cerrar contrato menor.         Contrato meor 2025/00004958. Cerrar contrato menor.         Contrato meor 2025/00004958. Cerrar contrato menor.         Contrato meor 2025/00004958. Cerrar contrato menor.         Contrato meor 2025/00004958. Cerrar contrato menor.         Contrato meor 2025/00004958. Cerrar contrato menor.         Contrato meor 2025/00004958. Cerrar contrato menor.         Contrato meor 2025/00004958. Cerrar contrato menor.         Contrato meor 2025/0                                                                                                    | Bloquead  | o por:                        | <b>^</b>                       |                                              |                    |           |                     |               |
| Pages ablents         Control on a          Actor ▲          Actor ▲          Actor ▲          Actor ▲          Actor ▲          Actor ▲          Actor ▲          Actor ▲          Actor ▲          Respecta ▲          Respecta ▲ <th>Histórico</th> <th>0</th> <th></th> <th></th> <th></th> <th></th> <th></th> <th></th>                                                                                                    | Histórico | 0                             |                                |                                              |                    |           |                     |               |
| Fichal * Description * Addr *   12/05/2025 14:08:42 Contrato menor 2025/0000004919. Cerrar contrato menor Interess cerradas     Fechal * Description * Addr *     Fechal ** Description **     12/05/2025 13:84:97 Contrato menor 2025/0000004919. Gengru informes del contrato menor.     12/05/2025 13:84:97 Contrato menor 2025/00000004919. Gengru informes del contrato menor.     12/05/2025 13:84:18 Contrato menor 2025/00000004919. Gengru informes del contrato menor.     12/05/2025 13:84:18 Contrato Menor 2025/00000004919. Gengru informes del contrato menor.     12/05/2025 13:84:18 Contrato Menor 2025/00000004919. Gengru informes del contrato menor.     12/05/2025 13:84:18 Contrato Menor 2025/00000004919. Gengru informes del contrato menor.     12/05/2025 13:84:18 Contrato Menor 2025/00000004919. Gengru informes del contrato menor.     12/05/2025 13:84:18 Contrato Menor 2025/00000004919. Gengru informes del contrato menor.     Contrato Menor 2025/00000004919. Gengru informes del contrato menor.      Contrato Menor 2025/0000000000000000000000000000000000                                                                                                    | - Tareas  | abiertas                      |                                |                                              |                    |           |                     | 🐓 Enlace      |
| Notice     Notice       105/7025 14.08.22     Contrato meror 2025/0000004919. Cerrar contrato menor       Volterar       * Tareas cerradas       Fecha ▲       Contrato menor 2025/000004919. Generar notificación de adjudicación.       12/05/7025 13.08.47       Accerdiendo al historial, podemos ver los estados por los que<br>ha pasado el contrato menor. (Control del Flujo de trabajo)       Cantrato menor. (Control del Flujo de trabajo está activo. ▼       Estado:       Estado:       Estado:       Estado:       Estado:       Palasr Hajo       Nontire úsuario A.       Nontire úsuario A.       Nontire ú                                                                                                    | _         | Eecha + -                     |                                | Descripción .                                | _                  |           | Actor • -           |               |
| Owder:                                                                                                    | 12/05/    | 2025 14:08:42                 | Contrato menor                 | 2025/0000004919. Cerrar contrato menor       |                    |           |                     |               |
| Tareas cerradas       Descripción ▲        Actor ▲        Fecha respuesta ▲        Respuesta ▲        Respuesta ▲                                                                                                    | Volve     | ar                            | conduct menor                  |                                              |                    |           |                     |               |
|                                                                                                    |           | ··                            |                                |                                              |                    |           |                     |               |
| Fecha ▲ ◆       Description ▲ ◆       Actor ▲ ◆       fecha respuesta ▲ ◆       Respuesta ▲ ◆         12/05/2025 13:49:07       Contrato menor 2025/0000004919. Generar informes del adjudicación.       12/05/2025 13:49:32       Aceptar         12/05/2025 13:26:18       Contrato Menor 2025/0000004919. Generar informes del contrato menor.       12/05/2025 13:48:47       Aceptar         12/05/2025 13:26:18       Contrato Menor 2025/0000004919. Generar informes del contrato menor.       12/05/2025 13:48:47       Aceptar         Volver       Acceediendo al historial, podermos ver los estados por los que ha pasado el contrato menor. (Control del Flujo de trabajo)       -       -          Estado:       El flujo de trabajo está activo.       >       -          Estado:       El flujo de trabajo está activo.       >           At/A       12/05/2025 13:11:01       Sistema       >          At/A       12/05/2025 13:48:47       Sistema       >          Informate Generado D       12/05/2025 13:48:47       Sistema       >          Informate Generado D       12/05/2025 13:48:47       Sistema       >          Informate Generado D       12/05/2025 13:48:47       Sistema       >       >          Informate Generado D       12/05/2025 13:48:48       Sistema <td>Taraar</td> <td>aarradaa</td> <td></td> <td></td> <td></td> <td></td> <td></td> <td>4</td>                                                                                                    | Taraar    | aarradaa                      |                                |                                              |                    |           |                     | 4             |
| Fecha ▲       Description ▲       Actor ▲       Fecha respuesta ▲       Respuesta ▲         12/05/2025 13:49:07       Contrato Menor 2025/000004919. Generar informes del contrato menor.       12/05/2025 13:48:47       Aceptar         12/05/2025 13:26:18       Contrato Menor 2025/000004919. Generar informes del contrato menor.       12/05/2025 13:48:47       Aceptar         Volver       Acccediendo al historial, podemos ver los estados por los que ha pasado el contrato menor. (Control del Flujo de trabajo)       Estado: El flujo de trabajo está activo. ▼                                                                                                    | - Tareas  |                               |                                |                                              |                    |           |                     |               |
| 12/05/2025 13:49:97       Contrato menor 2025/0000004919. Generar notificación de adjudicación.       12/05/2025 14:08:32       Aceptar         12/05/2025 13:26:18       Contrato Menor 2025/0000004919. Generar informes del contrato menor.       12/05/2025 13:48:47       Aceptar         Volver       Accediendo al historial, podemos ver los estados por los que ha pasado el contrato menor. (Control del Flujo de trabajo)       Image: Contrato menor. (Control del Flujo de trabajo)       Image: Contrat                                                                                                    |           | Fecha 🔺 🔻                     |                                | Descripción 🔺 🔻                              |                    | Actor 🔺 🔻 | Fecha respuesta 🔺 🔻 | Respuesta 🔺 🔻 |
| 12/05/2025 13:26:18       Contrato Menor 2025/0000004919. General informes del contrato menor.       12/05/2025 13:48:47       Aceptar         Volver       Accediendo al historial, podemos ver los estados por los que ha pasado el contrato menor. (Control del Flujo de trabajo)       Image: Contrato del flujo de trabajo       Image: Contrato del flujo de trabajo       Image: Contrato del flujo de trabajo está activo.       Image: Contrato del flujo de trabajo está activo.                                                                                                    | 12/05/    | 2025 13:49:07 Con             | trato menor 2025/0000004919. G | Generar notificación de adjudicación.        |                    |           | 12/05/2025 14:08:32 | Aceptar       |
| Volver     Accediendo al historial, podemos ver los estados por los que ha pasado el contrato menor. (Control del Flujo de trabajo)     Estado:   Estado:   Estado:   Estado:   Estado:   Estado:   Estado:   Estado:   Estado:   Estado:   Estado:   Pendienta   12/05/2025 13:1:01   Sistema   12/05/2025 13:26:10   Sistema   12/05/2025 13:26:10   Sistema   12/05/2025 13:48:47   Sistema   12/05/2025 13:48:58   Sistema   12/05/2025 13:48:58   Sistema   12/05/2025 13:48:58   Sistema   12/05/2025 13:48:58   Sistema   12/05/2025 13:48:58   Sistema                                                                                                    | 12/05/    | 2025 13:26:18 Con             | trato Menor 2025/0000004919. 0 | Generar informes del contrato menor.         |                    |           | 12/05/2025 13:48:47 | Aceptar       |
|                                                                                                    | Volve     | 21                            | Accediendo al h                | istorial podemos ver los estados por los que |                    |           |                     |               |
| Control del flujo de trabajo       Estado: el Control del rido de trabajo está activo.         Estado: el flujo de trabajo está activo.       Fecha <       Nombre usuario <         Estado:       Estado: al 1/05/2025 13:11:01       Sistema         ALTA       12/05/2025 13:26:10       Sistema         INFORME GENERADO       12/05/2025 13:48:47       Sistema         PENDIENTE NOTIFICAR PROVEEDOR       12/05/2025 13:48:58       Sistema         PENDIENTE NOTIFICAR PROVEEDOR       12/05/2025 13:48:58       Sistema         Volver a estado       Pausar Flujo       Cerrar Flujo       Cerrar Flujo                                                                                                    |           |                               | ha pasado el co                | ntrato menor (Control del Elujo de trabajo)  |                    |           |                     | 4             |
| Estado: E filujo de trabajo está activo.         Fecha <       Nombre usuario <         ALTA       Sidema        Nombre usuario <       Nombre usuario <         ALTA       12/05/2025 13:11:01       Sidema          REGISTRADO       Sidema        Sidema          INFORME GENERADO       Sidema        Sidema          PENDIENTE NOTIFICAR PROVEEDOR       L'OS/2025 13:48:47       Sidema          PENDIENTE NOTIFICAR PROVEEDOR       L'OS/2025 13:48:58       Sidema          PENDIENTE FACTURA Y DOCUMENTO       L'OS/2025 13:48:58       Sidema          Volver a estado       Pasar Flujo       Cerrar Flujo       Cerrar Flujo       Sidema                                                                                                    | - Contro  | ol del flujo de trabajo       |                                |                                              |                    |           |                     |               |
| Estado       Fecha       Nombre usuario          ALTA       12/05/2025 13:11:01       Sistema         REGISTRADO       12/05/2025 13:26:10       Sistema         INFORME GENERADO       12/05/2025 13:48:47       Sistema         PENDIENTE NOTIFICAR PROVEEDOR       12/05/2025 13:48:58       Sistema         12/05/2025 13:48:58       Sistema       Sistema         Volver a estado       Pausar Flujo       Cerrar Flujo       Cerrar Flujo                                                                                                    |           |                               | Estado:                        | El flujo de trabajo está activo. 🛛 🗸         |                    |           |                     |               |
| ATA       12/05/2025 13:10:1       Sistema         REGISTRADO       12/05/2025 13:26:10       Sistema         INFORME GENERADO       12/05/2025 13:48:47       Sistema         PENDIENTE NOTIFICAR PROVEEDOR       12/05/2025 13:48:58       Sistema         12/05/2025 13:48:58       Sistema       Sistema         12/05/2025 13:48:58       Sistema       Sistema         Volver a estado       Pensar Flujo       Cerrar Flujo       Sistema                                                                                                    | \$        |                               | Estado                         | ▲▼                                           |                    | Fecha 🔺 🔻 | Nombre usuario      | ▲ ▼           |
| REGISTRADO       12/05/2025 13:26:10       Sistema         INFORME GENERADO       12/05/2025 13:48:47       Sistema         PENDIENTE NOTIFICAR PROVEEDOR       12/05/2025 13:48:58       Sistema         LOS/2025 13:48:58       12/05/2025 13:48:58       Sistema         Volver a estado       Penduer Flujo       Cerrar Flujo       Cerrar Flujo                                                                                                    |           | ALTA                          |                                | 1                                            | 2/05/2025 13:11:01 |           | Sistema             |               |
| INFORME GENERADO       12/05/2025 13:48:47       Sistema         PENDIENTE NOTIFICAR PROVEEDOR       12/05/2025 13:48:58       Sistema         PENDIENTE FACTURA Y DOCUMENTO       12/05/2025 13:48:58       Sistema         Volver a estado       Pendient Fujo       Cerrar Flujo       Sistema                                                                                                    |           | REGISTRADO                    |                                | 1                                            | 2/05/2025 13:26:10 |           | Sistema             |               |
| PENDIENTE NOTIFICAR PROVEEDOR       12/05/2025 13:48:58       Sistema         PENDIENTE FACTURA Y DOCUMENTO       12/05/2025 14:08:33       Sistema                                                                                                    |           | INFORME GENERADO              |                                | 1                                            | 2/05/2025 13:48:47 |           | Sistema             |               |
| PENDIENTE FACTURA Y DOCUMENTO       12/05/2025 14:08:33       Sistema         Volver a estado       Pausar Flujo       Cerrar Flujo                                                                                                    |           | PENDIENTE NOTIFICAR PROVEEDOR | 1                              | 1                                            | 2/05/2025 13:48:58 |           | Sistema             |               |
| Volver a estado       Pausar Flujo       Cerrar Flujo         Cerrar Flujo       Cerrar Flujo                                                                                                    |           | PENDIENTE FACTURA Y DOCUMENT  | 0                              | 1                                            | 2/05/2025 14:08:33 |           | Sistema             |               |
|                                                                                                    | Volv      | er a estado Pausar Flujo Rean | udar Flujo Cerrar Flujo        |                                              |                    |           |                     |               |

#### 🖺 Borrado del contrato menor

| Gestión Consultas Mantenimiento Acciones                                 | Ayuda Salir                                                                                  |               |             |  |  |
|--------------------------------------------------------------------------|----------------------------------------------------------------------------------------------|---------------|-------------|--|--|
| 🛧 🛛 🗯 🛃 🛃 🔍 🛛 🐺 🛥 🛛 Registros: 📕 🛛 Lo primero q                          | que debemos hacer es anular la reserva de crédito                                            |               |             |  |  |
| Contrato menor( Alta: Ore y borrar el expediente n                       | expediente económico. Podemos acceder al necimiente el enlace disponible en la pestaña UXXI. |               |             |  |  |
| Código del expediente: 2025/0000004919<br>Bloqueado por:                 |                                                                                              |               |             |  |  |
| General Conceptos Financiación Otros Adjúdicación Documentos UXXI PLACSP |                                                                                              |               |             |  |  |
| - Expedientes económicos                                                 |                                                                                              |               |             |  |  |
| Côdigo 🔺 🗸                                                               | Complementa a 🔺 🔻                                                                            | Pos./Neg. 🔺 🔻 | Importe 🔺 🔻 |  |  |
| 2025/0019068                                                             |                                                                                              | Positivo      | 118,90      |  |  |
|                                                                          |                                                                                              |               |             |  |  |

| Gestión Consultas Mantenimiento Acciones                                                                            | Ayuda Salir                                |                     |                    |  |  |
|----------------------------------------------------------------------------------------------------|--------------------------------------------|---------------------|--------------------|--|--|
| 🕅 📾 🔜 😡 🔍 🖙 🛥 Registros: M 4 🕨 M 💷 🥸                                                                                |                                            |                     |                    |  |  |
| Contrato menor( Alta: Ordinario)                                                                                    |                                            |                     |                    |  |  |
| Código del expediente: 2025/0000004919<br>Bloqueado por: Si el contrato no está en estado de 'Alta' o 'Registrado', |                                            |                     |                    |  |  |
| Histórico                                                                                                    | accedemos al historial pulsando el botón 🥮 |                     |                    |  |  |
| + Tareas abiertas                                                                                                   | + Tareas abiertas                          |                     |                    |  |  |
| + Tareas cerradas                                                                                                   |                                            |                     |                    |  |  |
| - Control del flujo de trabajo                                                                                      |                                            |                     |                    |  |  |
| Estado: El flujo de trabajo está activo. V                                                                          |                                            |                     |                    |  |  |
| \$                                                                                                    | Estado 🛦 🔻                                 | Fecha 🔺 🔻           | Nombre usuario 🔺 🔻 |  |  |
| ALTA                                                                                                    |                                            | 12/05/2025 13:11:01 | Sistema            |  |  |
|                                                                                                    | nos 'Alta' y 'Volver a estado'             | 12/05/2025 13:26:10 | Sistema            |  |  |
| INFORME GENERADO                                                                                                    |                                            | 12/05/2025 13:48:47 | Sistema            |  |  |
| PENDIENTE NOTIFICAR PROVEEDOR                                                                                       |                                            | 12/05/2025 13:48:58 | Sistema            |  |  |
| PENDIENTE FACTURA Y DOCUMENTO                                                                                       |                                            | 12/05/2025 14:08:33 | Sistema            |  |  |
| Volver a estado Pausar Flujo Cerrar Flujo Cerrar Flujo                                                              |                                            |                     |                    |  |  |
|                                                                                                    |                                            |                     |                    |  |  |
|                                                                                                    |                                            |                     | 4                  |  |  |

| Histórico                                       |     |                    |                    |  |
|-------------------------------------------------|-----|--------------------|--------------------|--|
| + Tareas abiertas                               |     |                    | 😓 Enlaces          |  |
| + Tareas cerradas                               |     |                    |                    |  |
| - Control del flujo de trabajo                  |     |                    |                    |  |
| Estado: El flujo de trabajo no está iniciado. Y |     |                    |                    |  |
| 🗲 Estado                                        | ▲ ▼ | Fecha 🔺 🗸          | Nombre usuario 🔺 🔻 |  |
|                                                 | 1   | 3/05/2025 09:16:53 | Sistema            |  |
| Volver a estado Pausar Flujo Cerrar Flujo       |     |                    |                    |  |

| Gestión Consultas Mantenimiento Acciones Ayuda Salir                                                                             |  |  |  |
|----------------------------------------------------------------------------------------------------|--|--|--|
| 🚔 🛛 🌢 🔚 🙀 🔍   🚑 🚘Registros: M 🔄 🕨 M   🔠   🎦 💱 🆚 🧮 🏍                                                                              |  |  |  |
| Contrato menor( Alta: Ordinario)                                                                                                 |  |  |  |
| Código del expediente: 2025/0000004919<br>Bloqueado por:                                                                         |  |  |  |
| General         Conceptos         Financiación         Otros         Adjudicación         Documentos         UXXI         PLACSP |  |  |  |
| – Datos generales                                                                                                    |  |  |  |
| * Estado: ALTA                                                                                                    |  |  |  |